### คู่มือการเชื่อมต่อ VPN เข้ากับระบบเครือช่าย PMK , PCM

# 1.การติดตั้ง FortiClient VPN (สำหรับ ipad , iphone) 1.1 ดาวน์โหลดแอพพลิเคชั่นติดตั้งจาก app store (รูปตัวอย่างไอคอนขวาบน)

11:46 Tue 23 May

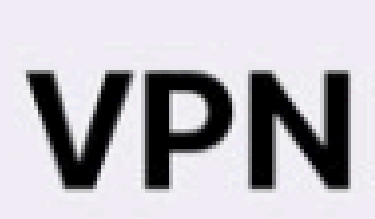

UPGRADE TO THE FULL VERSION TO ACCESS ADDITIONAL FEATURES AND RECEIVE TECHNICAL SUPPORT

Connections

VPN

Status

คู่มือการเชื่อมต่อ VPN เข้ากับเครือข่าย PMK WIFI , PCM WIFI

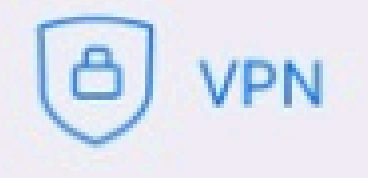

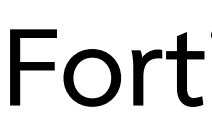

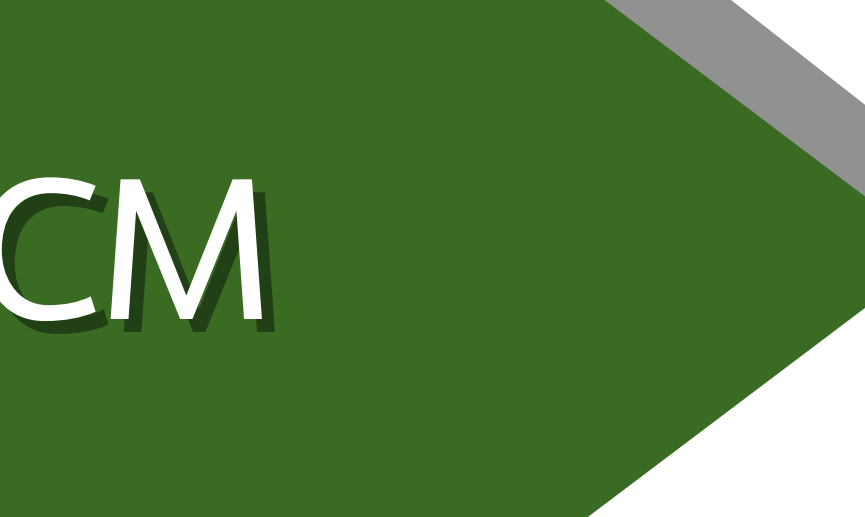

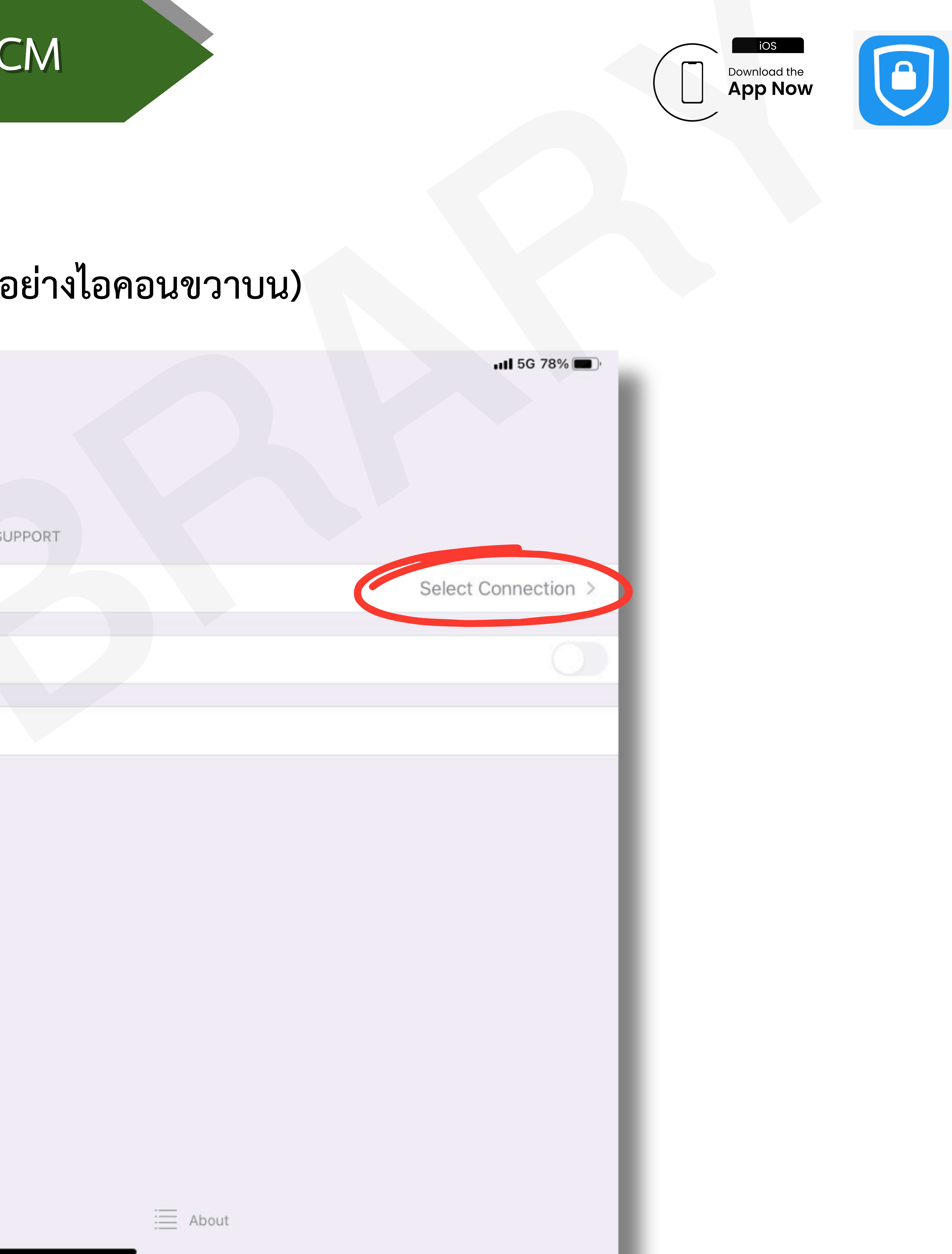

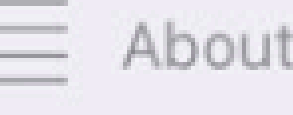

### FortiClient For VPN I PMK Library 2024

โดย นางสาวศศิรร อินทร์ศักดิ์

# 1.การติดตั้ง FortiClient VPN (สำหรับ ipad , iphone) 1.2 คลิกที่ >> Add Configuration เพื่อเพิ่ม PMK VPN

◀ การตั้งค่า 11:17 ศ. 8 พ.ย.

< VPN

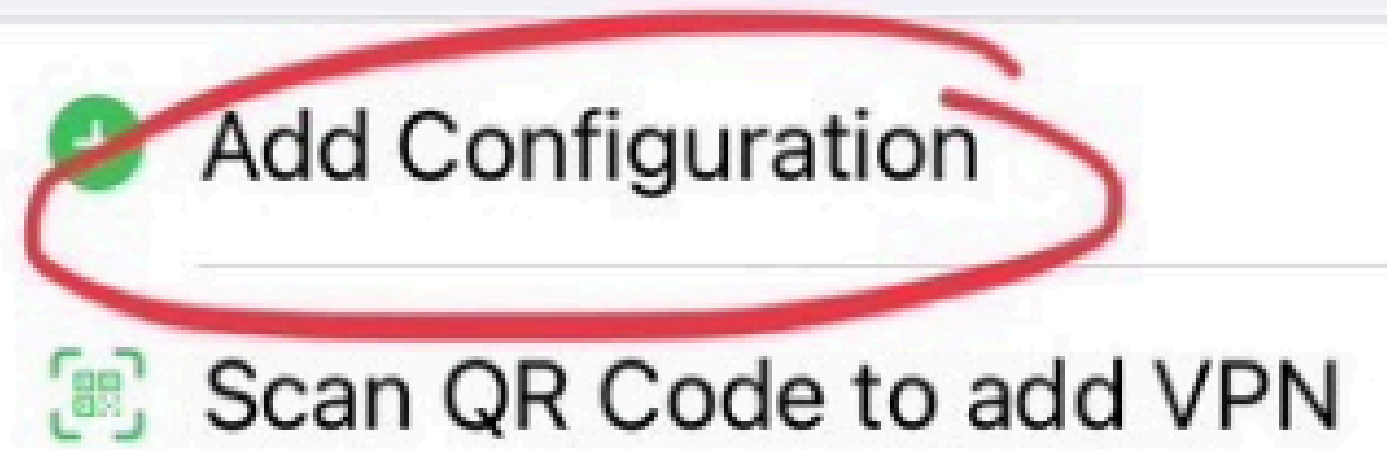

คู่มือการเชื่อมต่อ VPN เข้ากับเครือข่าย PMK WIFI , PCM WIFI

Select VPN Connection

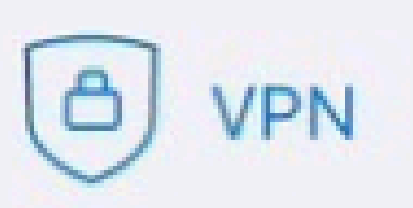

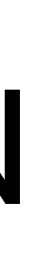

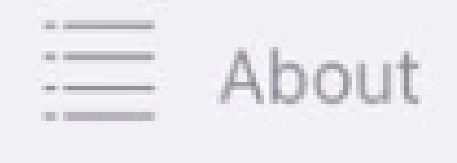

FortiClient For VPN I for iOS 2024

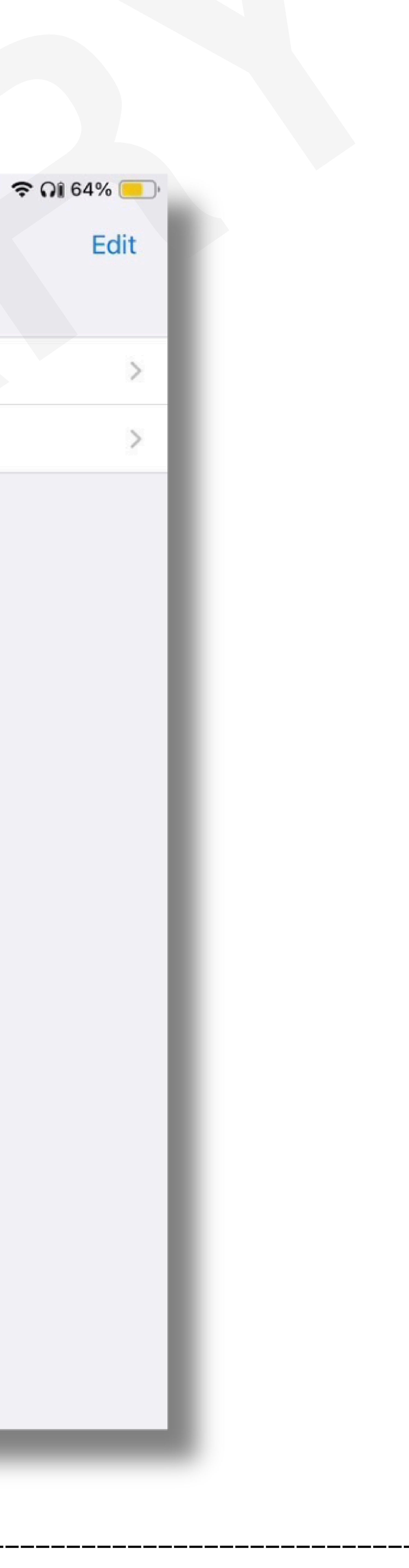

โดย นางสาวศศิธร อินทร์ศักดิ์

### 1.การติดตั้ง FortiClient VPN (สำหรับ ipad , iphone)

1.3 กำหนดค่า VPN Connection กำหนดไว้ดังนี้

- - 1.1) Name : PMK Library
- 3) Port : 10400

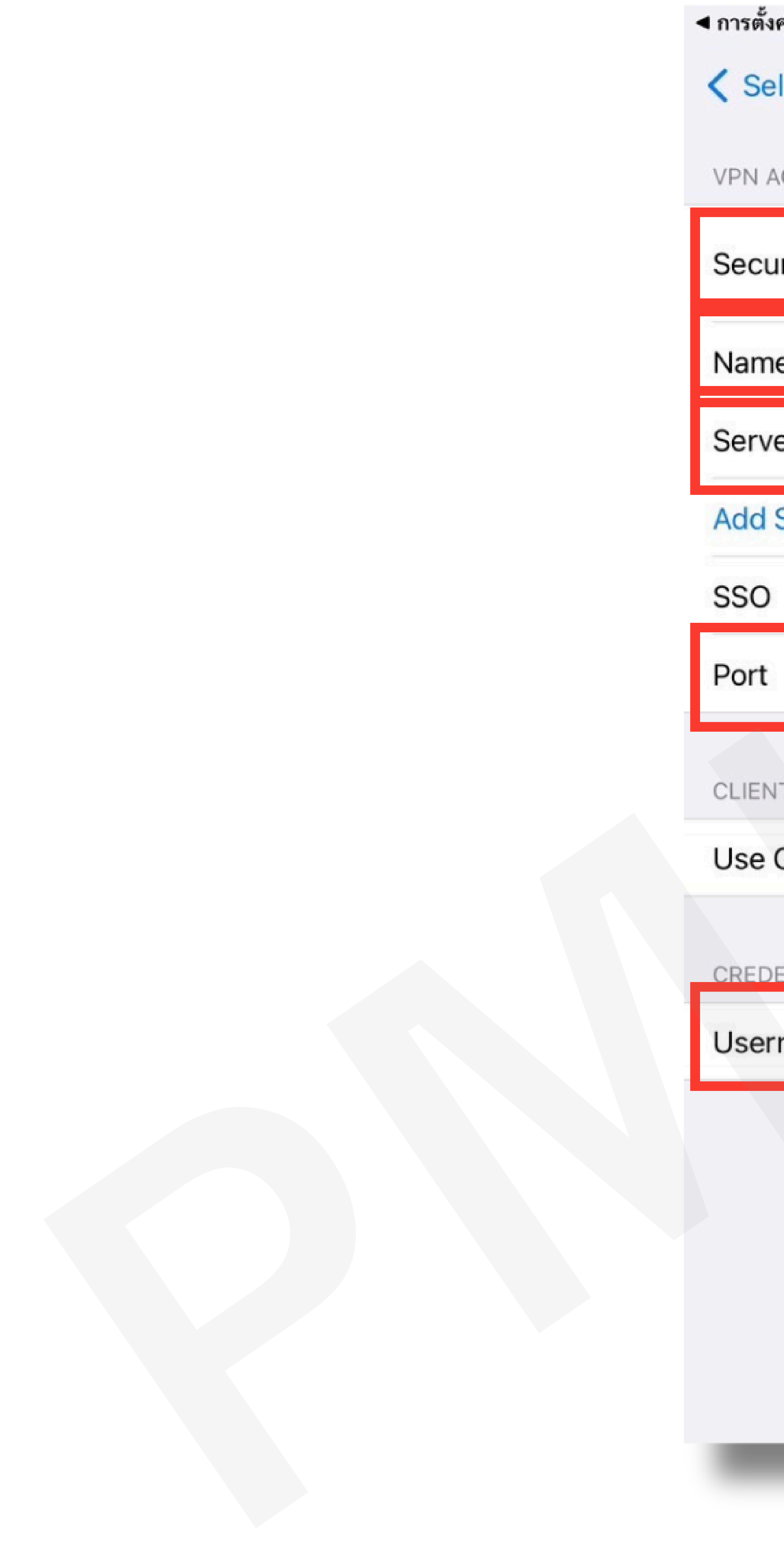

### คู่มือการเชื่อมต่อ VPN เข้ากับเครือข่าย PMK WIFI , PCM WIFI

1) Secure Protocol : เลือก SSL VPN (อัพเดตใหม่จากของเดิม)

2) server address : https://202.28.81.11:10400 (อัพเดตใหม่จากของเดิม)

### 4) Username : Username ที่ใช้ล็อคอิน PMK WIFI , PCM WIFI ของตนเอง ( ติดต่อขอรับได้ที่ศูนย์คอม รพ. / ศุสท.วพม. )

| ั้งค่า 11:20 ศ. 8 พ.ย. | ົ ດ1 63% 🦲                 |
|------------------------|----------------------------|
| elect VPN Connection   | Pmklibrary Save            |
| ACCOUNT INFORMATION    |                            |
| ure Protocol           | SSLVPN <                   |
| ne                     | Pmklibrary                 |
| ver Address            | https://202.28.81.11:10400 |
| Server Address         |                            |
|                        | 0                          |
|                        | 10400                      |
| NT CERTIFICATE         |                            |
| Certificate            |                            |
| DENTIALS               |                            |
| ername                 | plibrary                   |
|                        |                            |

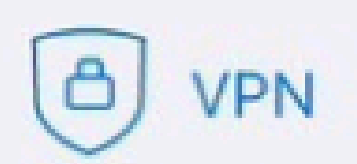

📃 About

FortiClient For VPN I for iOS 2024

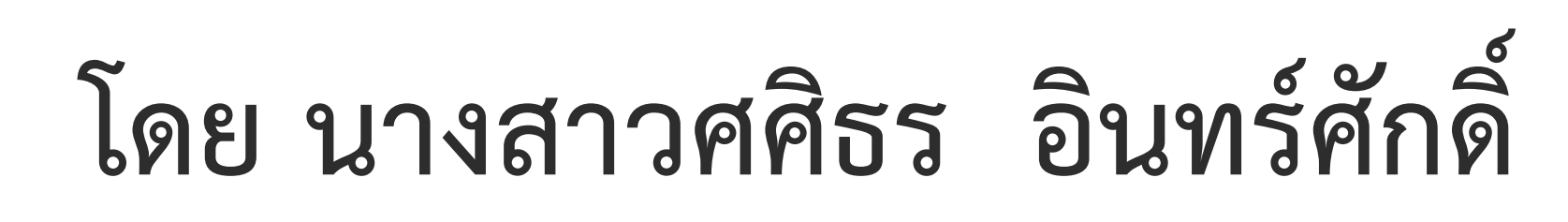

## 1.การติดตั้ง FortiClient VPN (สำหรับ ipad , iphone) 1.4 คลิกที่ >> User VPN Gateway ของตนเองที่ตั้งค่าไว้ : PMK Libary

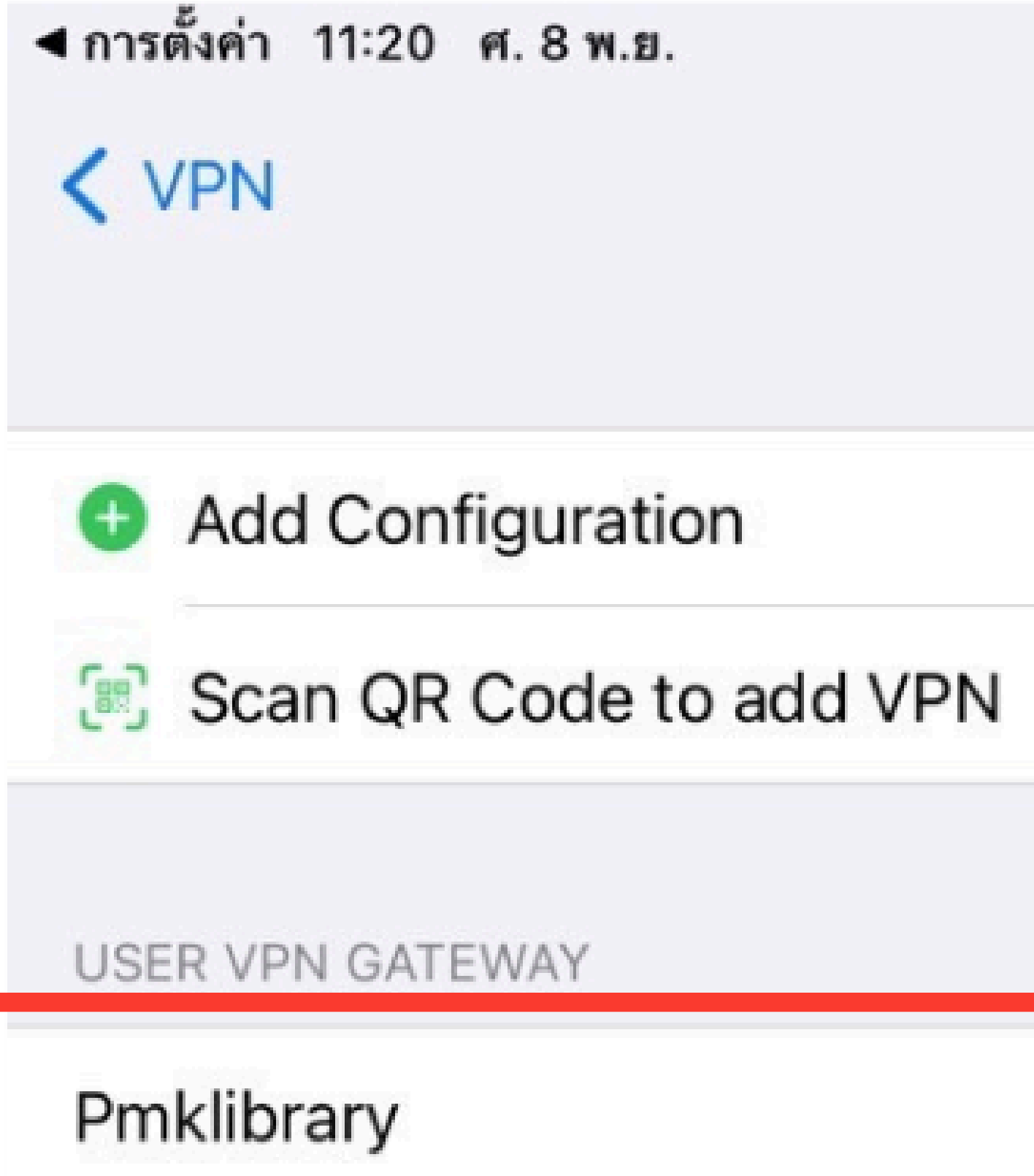

คู่มือการเชื่อมต่อ VPN เข้ากับเครือข่าย PMK WIFI , PCM WIFI

Select VPN Connection

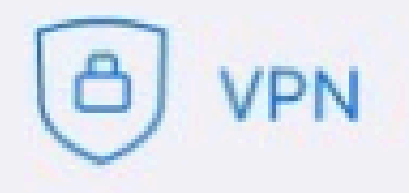

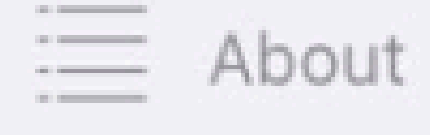

FortiClient For VPN I for iOS 2024

| Q1 63% |  |  |
|--------|--|--|
|        |  |  |
| Edit   |  |  |
| Lait   |  |  |
|        |  |  |
|        |  |  |
|        |  |  |
| >      |  |  |
|        |  |  |
| 2      |  |  |
|        |  |  |
|        |  |  |
|        |  |  |
|        |  |  |
|        |  |  |
| 1      |  |  |
| ~      |  |  |
|        |  |  |
|        |  |  |
|        |  |  |
|        |  |  |
|        |  |  |
|        |  |  |
|        |  |  |
|        |  |  |
|        |  |  |
|        |  |  |
|        |  |  |
|        |  |  |
|        |  |  |
|        |  |  |
|        |  |  |
|        |  |  |
|        |  |  |
|        |  |  |
|        |  |  |
|        |  |  |
|        |  |  |
|        |  |  |
|        |  |  |
|        |  |  |
|        |  |  |
|        |  |  |
|        |  |  |
|        |  |  |
|        |  |  |
|        |  |  |
|        |  |  |
|        |  |  |

-

โดย นางสาวศศิธร อินทร์ศักดิ์

### 1.การติดตั้ง FortiClient VPN (สำหรับ ipad , iphone) 1.5 เมื่อติดตั้งเสร็จแล้ว >> คลิกที่ Status เพื่อเชื่อมต่อการใช้งาน สามารถ save รหัสผ่านได้ไม่ต้องกรอกซ้ำทุกครั้ง

การตั้งค่า 11:21 ศ. 8 พ.ย.

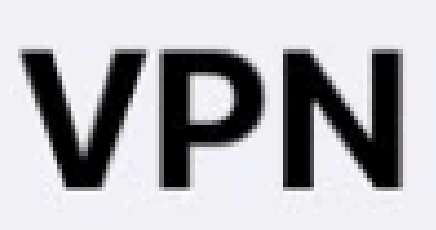

VERSION TO ACCESS ADDITIONAL FEATURES UPGRADE TO

Connection

Connect

Save password

Status

Address

Account

Connect Time

Sent

Received

คู่มือการเชื่อมต่อ VPN เข้ากับเครือข่าย PMK WIFI , PCM WIFI

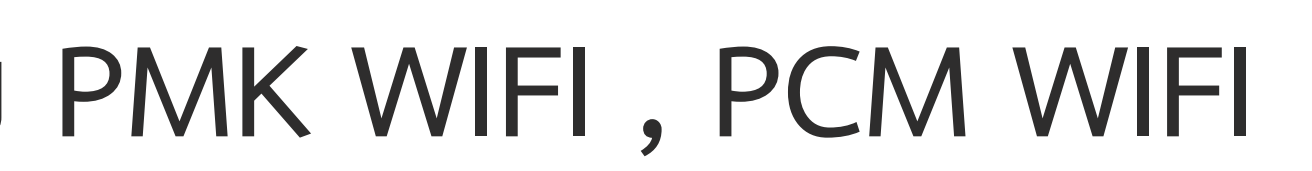

8 VPN

| L SUPPORT |           |
|-----------|-----------|
|           | Pmklibr   |
|           |           |
|           |           |
|           | Connected |
|           | 10.212.   |
|           | pl        |
|           | 00:0      |
|           | 8         |
|           | 32        |
|           |           |
|           |           |

= About

FortiClient For VPN I for iOS 2024

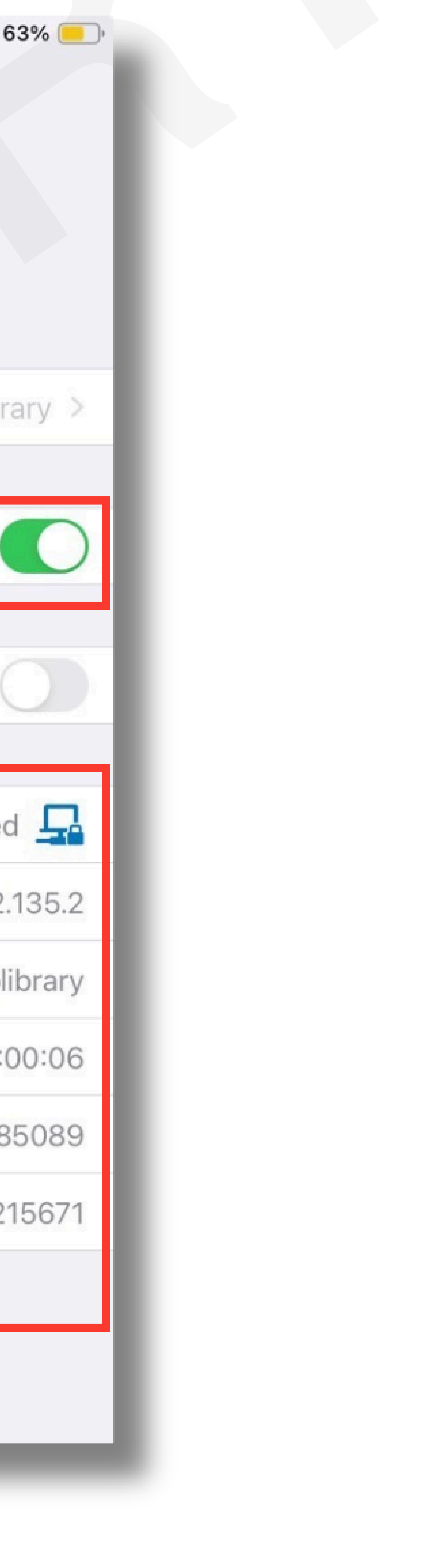

โดย นางสาวศศิธร อินทร์ศักดิ์

## 1.การติดตั้ง FortiClient VPN (สำหรับ ipad , iphone) 1.6 ทดสอบโดยการเข้าฐานข้อมูลที่ห้องสมุดบอกรับ ดังภาพ

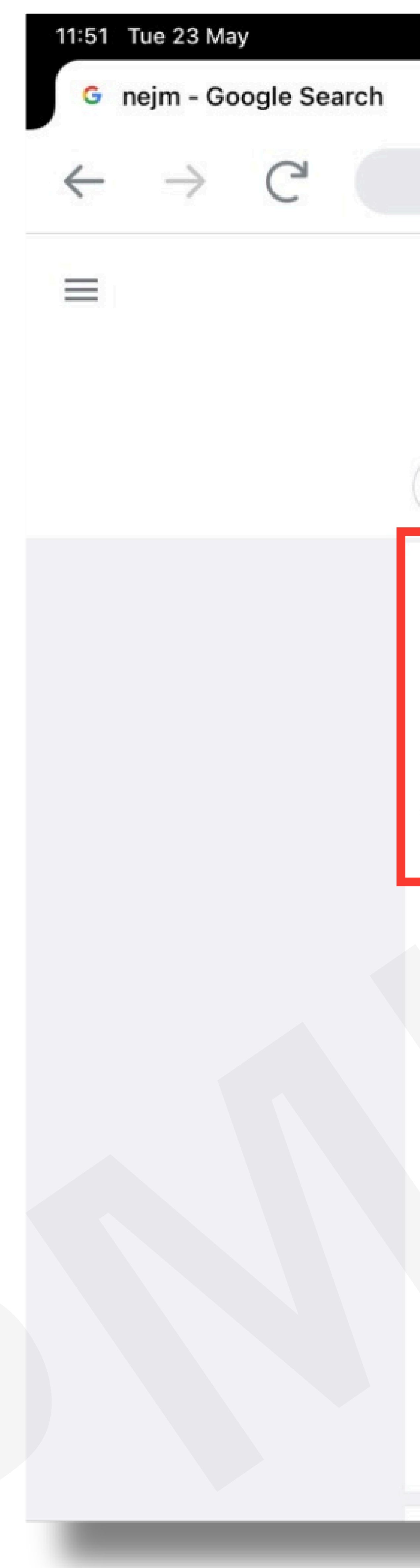

คู่มือการเชื่อมต่อ VPN เข้ากับเครือข่าย PMK WIFI , PCM WIFI

| $\times$ +                                                                                  |                  |
|---------------------------------------------------------------------------------------------|------------------|
|                                                                                             | google.com       |
|                                                                                             | Google           |
| Q nejm                                                                                      |                  |
| Subscription News Images Videos                                                             | Books Sho        |
| New England Journal of Medicine<br>https://www.nejm.org                                     |                  |
| The New England Journal of Medicir                                                          | ne               |
| The New England Journal of Medicine (NEJM) is a vertices and review articles, and editorial | veekly general m |
| Search nejm.org                                                                             |                  |
| Current Issue May 18, 2023                                                                  |                  |
| Browse recently published                                                                   |                  |
| Issue Index                                                                                 |                  |
| Image Challenge                                                                             |                  |
| Topics                                                                                      |                  |
| Coronavirus (Covid-19)                                                                      |                  |
|                                                                                             |                  |
|                                                                                             |                  |

|                                           |          | Q     | Û     |
|-------------------------------------------|----------|-------|-------|
|                                           |          |       |       |
|                                           | ×        |       |       |
| pping Maps Flights Finance                | All filt | ers 🔻 | Feedb |
|                                           | :        |       |       |
| edical journal that publishes new medical |          |       |       |
|                                           | Q        |       |       |
|                                           |          |       |       |
|                                           |          |       |       |
|                                           |          |       |       |
|                                           |          |       |       |
|                                           |          |       |       |
|                                           |          |       |       |
|                                           |          |       |       |

FortiClient For VPN I for iOS 2024

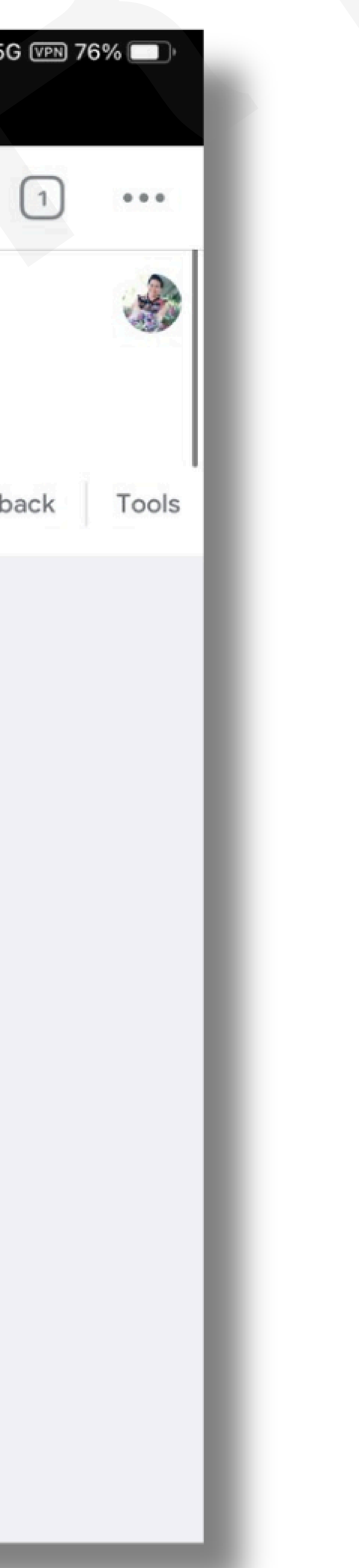

โดย นางสาวศศิรร อินทร์ศักดิ์

# 1.การติดตั้ง FortiClient VPN (สำหรับ ipad , iphone) 1.10 เมื่อเข้ามาหน้าหลักของฐานข้อมูลแล้วด้านบนสุดจะปรากฏชื่อ " PHRAMONGKUTKLAO COLLEGE OF MEDICINE "

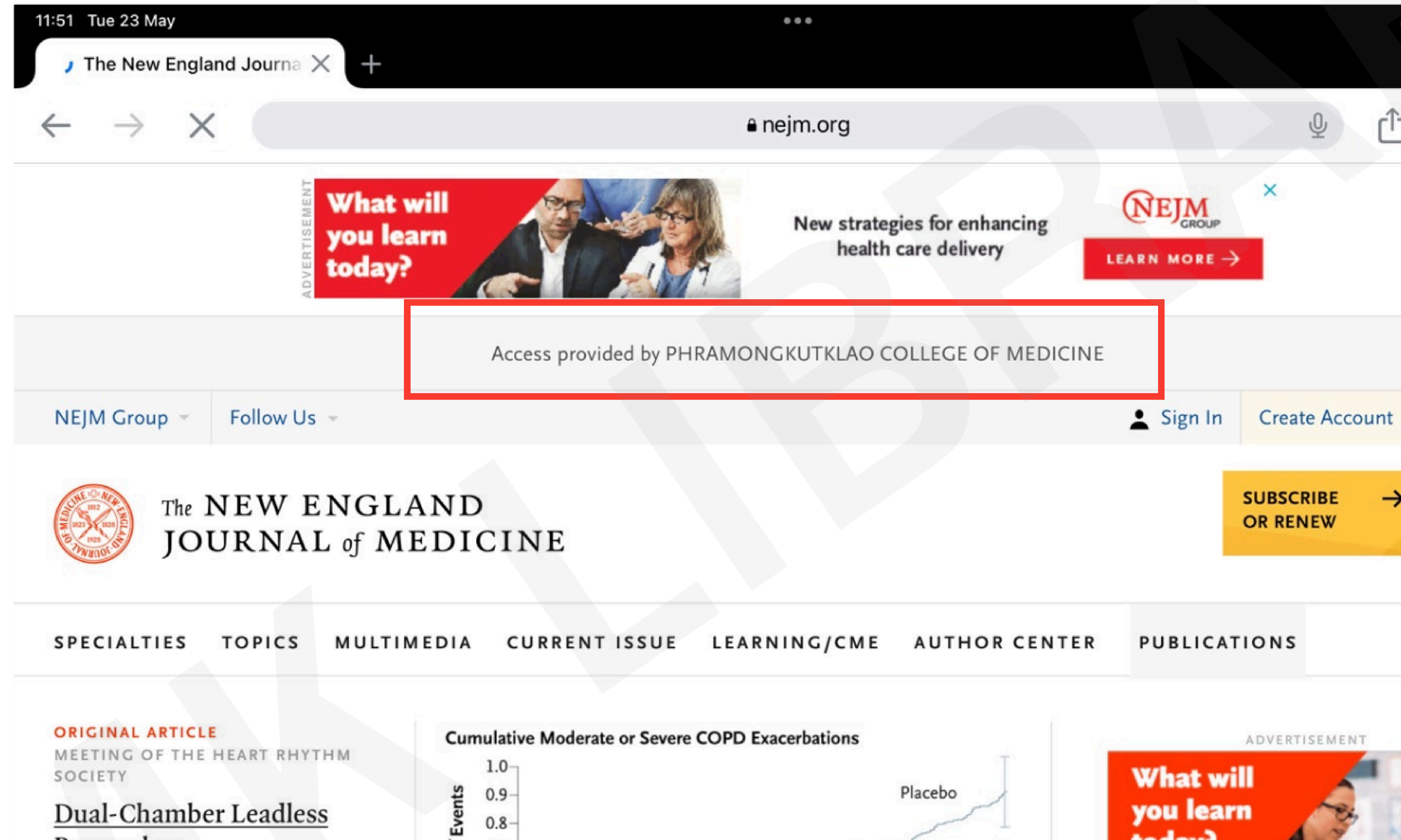

Pacemaker R.E. Knops and Others

In this study involving 300 patients with an indication for a dualchamber pacemaker, a for 3 months after implantation.

คู่มือการเชื่อมต่อ VPN เข้ากับเครือข่าย PMK WIFI , PCM WIFI

![](_page_6_Figure_6.jpeg)

### FortiClient For VPN I for iOS 2024

| <section-header></section-header> |  |
|-----------------------------------|--|
| search Q                          |  |
|                                   |  |

โดย นางสาวศศิรร อินทร์ศักดิ์